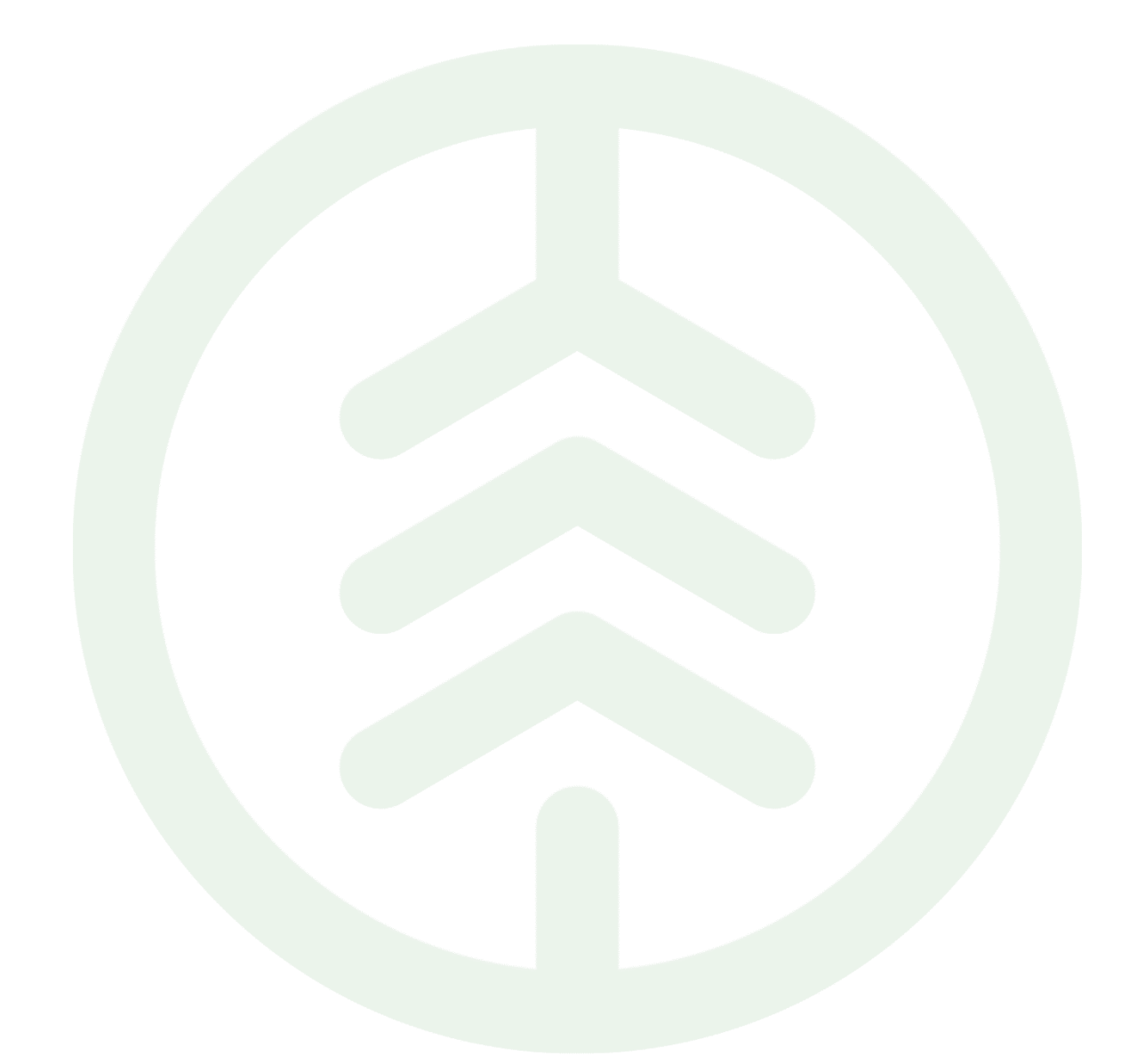

# Instruktion till kund för att hantera cert -MQ och Http

Senast uppdaterad: 2025-03-05

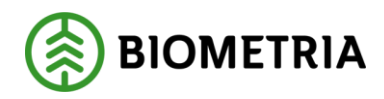

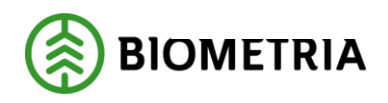

## Revisionshistorik

Revisionshistoria för instruktionen till funktion NN.

Vid ändring av revisionshistoria ska även version och datum på första sidan samt datum i sidhuvud uppdateras.

| Version | Ändring                   | Datum      | Signatur |
|---------|---------------------------|------------|----------|
| 1.0     | Första officiella version | 2025-03-05 | ErSt     |
|         |                           |            |          |
|         |                           |            |          |
|         |                           |            |          |
|         |                           |            |          |
|         |                           |            |          |

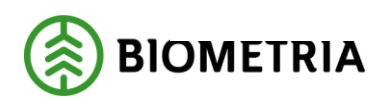

## Innehållsförteckning

| 1 | Intro                      | . 3 |
|---|----------------------------|-----|
| 2 | Skapa ett klientcertifikat | .4  |
| 3 | Http Subscription Key      | . 8 |
| 4 | Skapa MQ Lösenord          | 10  |

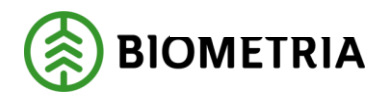

#### 1 Intro

Den senaste tiden så har ett skript använts för att ansöka om certifikat. Detta har nu blivit ersatt med en portal.

Länk till portalen: AT1/test <u>https://infraportal.at1.biometria.se/</u> Produktionsmiljön: <u>https://infraportal.biometria.se/</u>

Tryck på "Logga in" uppe i högra hörnet.

Väl inloggad så ser det ut som nedan: Dessa tre alternativ finns att välja **Klient certifikat** – ansök om klientcertifikat **Http Subscription** – Skapa en subscription nyckel **Skapa Mq Lösenord** – Skapa lösenord för Mq

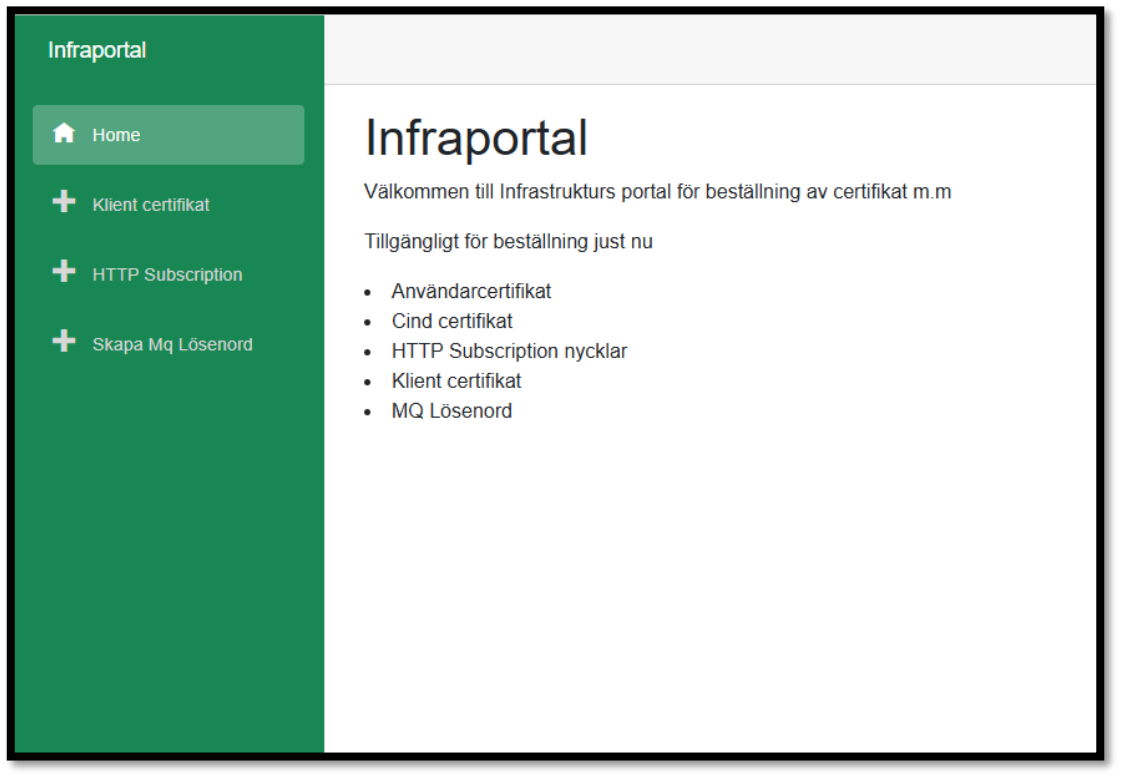

OBS! Om den vänstra spalten är tom utöver "Home" efter inloggning. Då är det ett tecken på att användaren inte har blivit angiven som Teknisk Kontakt. Kontakta då supporten

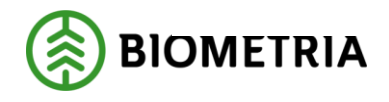

## 2 Skapa ett klientcertifikat

#### Välj "+ Klient certifikat"

I rullistan så visas kortnamnen på de företag som användaren är tekniskkontakt för.

| Välj kortnamn                                      |  |
|----------------------------------------------------|--|
| Valj                                               |  |
| – Välj –                                           |  |
| test01                                             |  |
| test02                                             |  |
|                                                    |  |
| Sammanställning av beställning av klientcertifikat |  |
| Kortnamn: ×                                        |  |
|                                                    |  |
|                                                    |  |
|                                                    |  |
|                                                    |  |

Efter att kortnamn valts så kommer ett nytt fält fram. I detta fält så finns det två alternativ

| Välj kortnamn                                      |   |
|----------------------------------------------------|---|
| test01                                             |   |
|                                                    | J |
| Vālj                                               |   |
| Vaij                                               |   |
| <br>Skicka begåran om lösenord                     |   |
| Jag har redan fått ett lösenord                    |   |
|                                                    |   |
| Sammanställning av beställning av klientcertifikat |   |
| Kortnamn:                                          |   |
| test01                                             |   |
|                                                    |   |
|                                                    |   |
|                                                    |   |

Om detta är ett helt nytt certifikat så ska alternativet "Skicka begäran om lösenord" väljas då ett lösenord behövs för certifikatet. Detta alternativ kan också användas om tidigare lösenord glömts bort.

Klicka på "Begär lösenord" så kommer ett mail med lösenordet

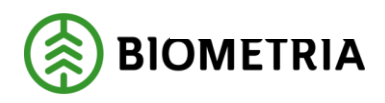

2025-03-05

| Skicka begäran om lösenord     | l för kortnamn      |
|--------------------------------|---------------------|
| Begär lösenord                 |                     |
|                                |                     |
| Sammanställning av beställning | av klientcertifikat |
| Kortnamn: test01               | ✓                   |
| Begäran av<br>lösenord:        | ×                   |
|                                |                     |

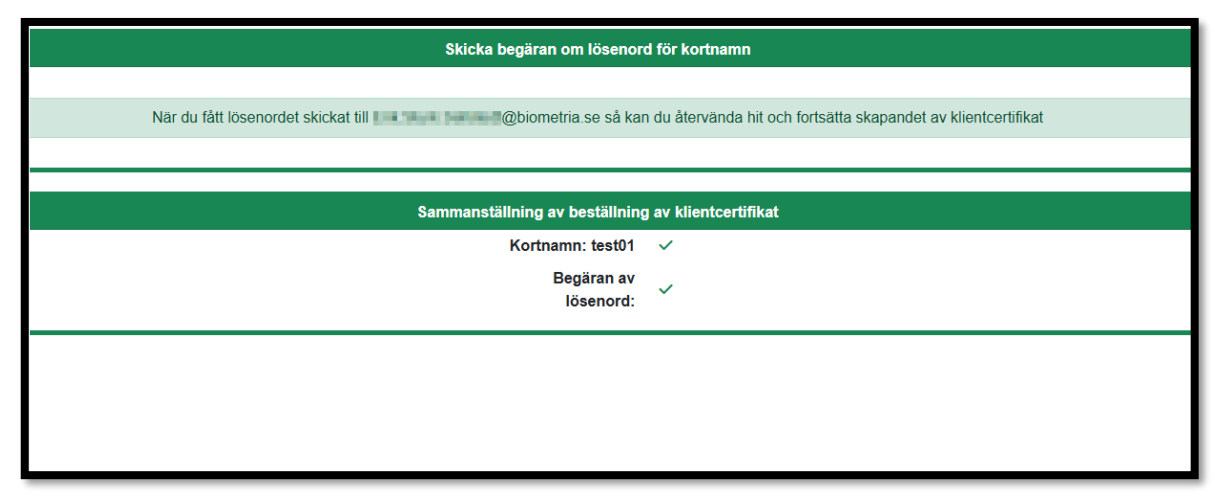

När detta steg är klart så kommer ett ärende till supporten på Biometria. En person på kundtjänst kommer då gå in, granska och godkänna ansökan. Efter det skickas ett mejl med lösenordet till beställaren.

Spara detta lösenord, det behövs vid förnyelse av detta certifikat.

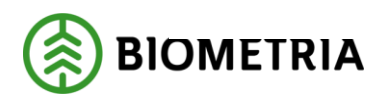

När ett lösenord har kommit, återgå till "+ Klient certifikat", välj samma kortnamn, välj "Jag har redan fått ett lösenord".

|   | Välj kortnam                    | in                     |
|---|---------------------------------|------------------------|
| I | test01                          |                        |
|   |                                 |                        |
|   | Jag har redan fått ett lösenord |                        |
|   | Nästa steg                      | l                      |
|   | Sammanställning av beställnin   | ng av klientcertifikat |
|   | Kortnamn:<br>test01             | ×                      |
|   | Ange<br>lösenord:               | ×                      |
|   | Signera<br>certifikat:          | ×                      |
|   | Skapa<br>certifikat:            | ×                      |
|   |                                 |                        |

Ange det lösenord som kom i mail från tidigare steg och klicka på "Nästa steg".

|   | Signera certifikat                                        |
|---|-----------------------------------------------------------|
|   | Ange lösenord som du fått på mailen för kortnamnet test01 |
|   | qIP4XhdFFHUBppyB                                          |
| R | Nästa steg                                                |
|   | Sammanställning av beställning av klientcertifikat        |
|   | Kortnamn:<br>test01                                       |
|   | Ange<br>Iösenord:                                         |
|   | Signera<br>certifikat:                                    |
|   | Skapa<br>certifikat:                                      |
|   |                                                           |

Klicka på "Signera certifikat" och invänta ett mail angående Nytt certifikat signerat. Ett meddelande om att certifikat har skapats kommer synas i vänstra hörnet och det enda som återstår i sammanställningen är att skapa certifikatet.

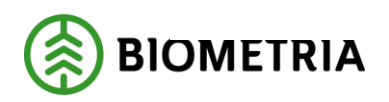

| Certikat skapat |                                                    |
|-----------------|----------------------------------------------------|
|                 | Signera certifikat                                 |
|                 | Nästa steg                                         |
|                 | Sammanställning av beställning av klientcertifikat |
|                 | Kortnamn:<br>test01                                |
|                 | Ange<br>lösenord:                                  |
|                 | Signera<br>certifikat:                             |
|                 | Skapa<br>≻<br>certifikat:                          |
|                 |                                                    |
|                 |                                                    |
|                 | Ceriikat skapat                                    |

För att skapa certifikatfilen så behövs ett lösenord. Antingen generera ett eller ange ett personligt lösenord. Om lösenordet inte uppfyller alla krav så kommer en varning visas. Varningen visar endast de krav som inte blivit uppfyllda. *Detta lösenord ska sparas då det behövs för att exportera/importera certifikatet.* 

| Hämta certifika                | at                    |
|--------------------------------|-----------------------|
| Hämta certifika                | t                     |
| Sammanställning av beställning | g av klientcertifikat |
| Kortnamn:<br>test01            | ~                     |
| Ange<br>lösenord:              | ~                     |
| Signera<br>certifikat:         | ~                     |
| Skapa<br>certifikat:           | ~                     |
|                                |                       |

När ett lösenord har valts, tryck "Nästa steg" och sedan "Hämta certifikat".

Certifikatet som utfärdats är giltigt i 2 år. Inom två år så måste certifikatet förnyas.

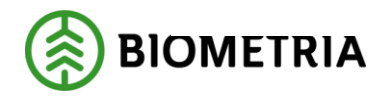

### 3 Http Subscription Key

#### Det ska alltid finnas två nycklar för att kunna rotera nycklar utan avbrott.

#### Välj "+ http Subscription"

I fältet "Välj" så kommer kortnamnen för alla företag som användaren är teknisk kontakt för synas.

| Välj kortnamn                         |                       |
|---------------------------------------|-----------------------|
| Välj                                  |                       |
| – Välj –                              |                       |
| test01<br>test02                      |                       |
|                                       |                       |
| Sammanställning av beställning av HTT | P Subscription nyckel |
| Kortnamn:                             | ×                     |
| Nyckel som ska skapas:                | ×                     |
| Hämta subscription<br>nyckel:         | ×                     |
| Spara ner subscription<br>nyckel:     | ×                     |
| Uppdatera subscription<br>keys :      | ×                     |
|                                       |                       |

Efter att företag valts så ska det väljas vilken nyckel som ska uppdateras. Om detta är första gången så ska alternativet "Båda" väljas.

Klicka på "Nästa steg". Rubriken visar att båda nycklarna kommer att hämtas och i sammanställningen så syns det att Key1 och 2 kommer skapas.

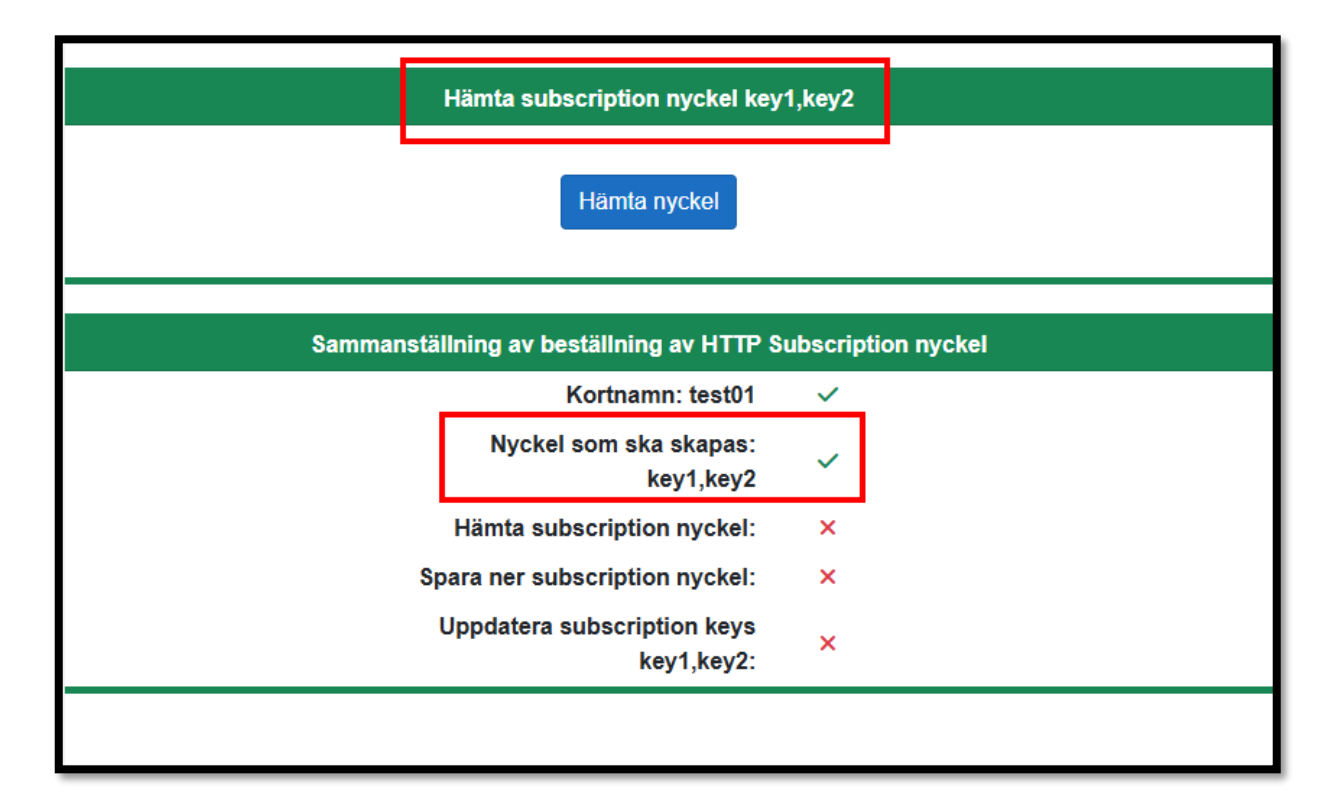

#### Biometria

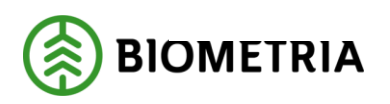

Klicka på "Hämta nyckel" och avvakta några sekunder. Om det går som det ska så kommer en text dyka upp där det står " Beställning av http subscription key key1,key2 gick bra". Klicka på "Nästa steg".

| Spara ner subscriptions key                                                              | (9)                                                             |
|------------------------------------------------------------------------------------------|-----------------------------------------------------------------|
| key1: { "keyname": "key1", "keyvalue": "v7p2k3qt5s3p32dqozr9yqcso5eol9ac" } key2: { "key | name": "key2", "keyvalue": "pe9so0chvclv2y5pge47hjn61kqojbgi" } |
| Nästa steg                                                                               |                                                                 |
|                                                                                          |                                                                 |
| Sammanställning av beställning av HTTP S                                                 | ubscription nyckel                                              |
| Kortnamn: test01                                                                         | ✓                                                               |
| Nyckel som ska skapas:<br>key1,key2                                                      | ~                                                               |
| Hämta subscription nyckel:                                                               | ✓                                                               |
| Spara ner subscription nyckel:                                                           | x                                                               |
| Uppdatera subscription keys<br>key1,key2:                                                | ×                                                               |
|                                                                                          |                                                                 |

Spara ner nycklarna och klicka sedan på "Nästa steg". Klicka sedan på "Uppdatera nycklar" och efter det "Avsluta".

Om det är ett X på "spara ner subscription nyckel" så beror det bara på att gränssnittet inte känner av att nyckeln är sparad. Men så länge nyckeln har sparats någonstans så är det okej.

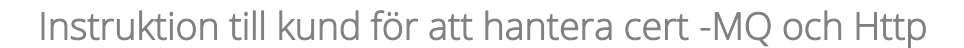

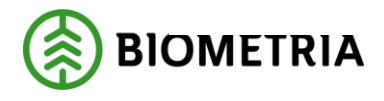

#### 4 Skapa MQ Lösenord

Ett Mq lösenord behövs vid konfiguration av MQ.

Välj "+ Skapa Mq Lösenord" i menyn.

Precis som i tidigare steg, välj kortnamnet för företaget det gäller i fältet och klicka "Nästa steg". Det finns två alternativ, skapa ett eget lösenord eller generera ett automatiskt som uppfyller alla kraven.

Ange ett eget lösenord. Om lösenordet inte uppfyller alla krav så kommer en varning dyka upp. Varningen visar endast de krav som inte blivit uppfyllda.

|   | Lösenordet är inte tilräckligt starkt:<br>- Minsta antal teckon: 16<br>- Minst en stor bokstav (A-Z)<br>- Minst en siftra (0-3)<br>- Minst ett specialtecken (#\$%()=?()etc.) |
|---|----------------------------------------------------------------------------------------------------|
|   | Anna att anat mi lösanord allar nanarars att                                                                                                    |
|   | ringe our eger ing location a the garage au                                                                                                    |
|   | test Generera lösenord                                                                                                    |
|   | Nasta stog                                                                                                    |
|   |                                                                                                    |
|   | Sammanställning av beställning av mg lösenord                                                                                                    |
|   | Kortnamn:<br>test01                                                                                                    |
|   | Mq lösenord skapat                                                                                                    |
| _ | Lösenord                                                                                                    |
|   | Mq iosenord<br>skapat:<br>Lösenord                                                                                                    |

När kraven är uppfyllda så ska lösenordet skickas in. Klicka på "Skicka lösenord för godkännande" och avvakta tills en text dyker upp som säger "Beställning av mq lösenord gick bra".

Viktigt att spara detta lösenord då det behövs vid konfiguration av MQ. Annars måste ett nytt lösenord beställas på samma sätt.